## **PROCESS FLOW FOR DOWNLOADING FORM-26AS:**

1- Visit incometaxindiaefiling.gov.in and Login using your income tax department login & password.

<mark>Incometaxindiaefiling.gov.in</mark> पर जाएं और अपने आयकर विभाग लॉगिन और पासवर्ड का उपयोग कर लॉगिन करें।

| ★ Edit order details / nopC ×  C Login × ★ → C Secure   https://incometaxindiaefiling.gov.in/e-Filing | /UserLogin/LoginHome.html?lang=eng                                                    | 😲 Amajaat                    | -     | □<br>0- ☆ | > |
|----------------------------------------------------------------------------------------------------|---------------------------------------------------------------------------------------|------------------------------|-------|-----------|---|
| e-Filing Anywhere Anytime<br>Income Tax Department, Government of India                               | हिन्दी About Us Feedback Accessibility Options Contact Us e-Nive                      | aran Help<br>ogin   Register |       |           |   |
| Home Downloads News & Updates                                                                         |                                                                                       |                              |       |           |   |
| User ID *<br>Password *<br>Date of Birth/Incorporation (DD/MM/YYYY) *                                 | APHPP1712L     Trouble Logging In?       •                                            | rect.                        |       |           |   |
| Captcha Code                                                                                          |                                                                                       |                              |       |           |   |
| Visually challenged users can use the below<br>sent to the Mobile num                                 | OR<br>OTP option instead of image captcha.OTP will be<br>ber registered with e-Filing |                              |       |           |   |
| Kequest C                                                                                             | Login Forgot Password?                                                                |                              |       |           |   |
| New Use<br>e-Filing Login                                                                             | rrs? Register Through NetBanking                                                      |                              |       |           |   |
| Type here to search                                                                                   |                                                                                       | ■ <i>(</i> @ \\$%_EN         | IG 17 | :12       | = |

2- The following screen will appear.

निम्न स्क्रीन प्रदर्शित होगी।

| Edit order details                             | / nopC × C Dashboard ×                                                                                                    | 5 Americat                       | - 0                 | × |
|------------------------------------------------|----------------------------------------------------------------------------------------------------|----------------------------------|---------------------|---|
| $\leftarrow$ $\rightarrow$ C $\blacksquare$ Se | cure https://incometaxindiaefiling.gov.in/e-Filing/MyAccount/MyAccountHome.html?ID=679991680  Feedback Accessibility Options Contact Us Contact Us Contact | Help<br>ogout<br>7:17:41<br>5 7  | <u>о</u> т 🕁        |   |
|                                                | Dashboard My Account - e-File - e-Proceeding - e-Nivaran - Compliance - Worklist - Profile Settings -                                                                                                    |                                  |                     |   |
|                                                | Filing of Income Tax Return                                                                                                    | _                                |                     |   |
|                                                | View Returns / Forms                                                                                                    |                                  |                     |   |
|                                                | IMPORTANT !!!                                                                                                    |                                  |                     |   |
|                                                | Introducing 'Service Request' functionality under 'My Account'. Now, you can raise and view the requests for the following.                                                                                                    |                                  |                     |   |
|                                                | Intimation u/s 143(1)/154/16(1)/35     Refund Re-issue     Change ITR form Particulars     Certificate of Appreciation     Condonation Request                                                                                                    |                                  |                     |   |
|                                                |                                                                                                    |                                  |                     |   |
|                                                | Website Policies   Accessibility Statement   Site Map<br>Copyright © Income Tax Department, Ministry of Finance, Government of India. All Rights                                                                                                    |                                  |                     |   |
| 🗄 🔿 Type he                                    | India.gov.in///         Intrust:         ()         22000         22000         22000         22000         22000         22000         22000         22000         22000         22000         22000         22000         22000         22000         22000         22000         22000         22000         22000         22000         22000         22000         22000         22000         22000         22000         22000         22000         22000         22000         22000         22000         22000         22000         22000         22000         22000         22000         22000         22000         22000         22000         22000         22000         22000         22000         22000         22000         22000         22000         22000         22000         22000         22000         22000         22000         22000         22000         22000         22000         22000         22000         22000         22000         22000         22000         22000         22000         22000         22000         22000         22000         22000         22000         22000         22000         22000         22000         22000         22000         22000         22000         2000         20000         20000                                                                                                    | on<br>Nation Security<br>(1) ENG | 17:12<br>15-01-2018 | 4 |

3- Go to 'My Account'. Click on 'View Form 26AS' from the drop down.

My Account' पे जाए और View Form 26AS' ड्राप डाउन से सेलेक्ट करे।

| Desidential Moderney Links on Decembring on Newson Compliance Worklist Profile Settings         Vew Form 20AS (Tax Credit)         Pilling of Int         Tax Credit Mismatch         Download Pro-filed XML         e-Verify Return         Generate EVC         Compliance Portal         Introducing         Reporting Portal (Bera Vension)         Manage ITDREN         No CA/ ERI         Service Request         Cardificate         Cardificate         Cardificate         Acting Reporting Portal (Bera Vension)         Manage ITDREN         My CA / ERI         Service Request         Cardificate         Cardificate         Acting Reporting Portal (Bera Vension)         Acta Register as Representative                                                                                                    |    |                                                       | e-Filing Asystem Asystem        | Feedback Accessibility Options Contact Us Help<br>Wincome AMARIJEET PARCHI (potential) Sogout<br>Last Legin: (2015)016 (7:17.41) |  |  |
|----------------------------------------------------------------------------------------------------|----|-------------------------------------------------------|---------------------------------|----------------------------------------------------------------------------------------------------|--|--|
| Desidered Molecovert Aller & Devening Aller & Devening Aller & Neurain Compliance Worklat Profile Settings .         Filing of Int         Filing of Int         Tax Credt Manatch         Deveload Pro-filed XML         e-Verify Return         Generate EVC         Compliance Portal         Introducing         Numage ITDREIN         Manage ITDREIN         My CA/ERI         Service Request         Certificate of Appresentative                                                                                                    |    |                                                       | 1010                            | kte Sesson Tree 0 0:0 0                                                                                                    |  |  |
| Filing of lite       New Origin 2000s (cardina)         Tax Credit Marnatch       Tax Credit Marnatch         Download Pre-filed XML,                                                                                                    |    | Dashboari                                             | Mr.Arrest a File a Dre          | ending - e-Nivaran - Compliance - Worklist - Profile Settings -                                                                  |  |  |
| Filling of in       Tax Credit Mamatch         Tax Credit Mamatch       Download Phe-filled XML                                                                                                    |    |                                                       | View Form 2043 (Tax Credit)     |                                                                                                    |  |  |
| View Return     Introducing       e-Verify Return       Generate EVC       Compliance Portal       Introducing       Reporting Portal (Beta Version)       Nanage ITDREIN       Nanage ITDREIN       No CA / EPI       Service Request       Certificate of Appreciation       Add Register as Representative                                                                                                    | 1  | Filing of Inc                                         | The Oracle Manuality            |                                                                                                    |  |  |
| Eventional Prevention VAIS,     e-Ventify Return     Generate EVC     Compliance Portal     Compliance Portal     Introducing     Reporting Portal (Beta Vension)     Narage ITDREIN     Marage ITDREIN     My CA / ERI     Service Request     Certificate     Service Request     Certificate of Appreciation     Add Register as Representative                                                                                                    |    | View Return                                           | Download Dra Mari VIII          |                                                                                                    |  |  |
| Generate EVC     Generate EVC     Compliance Portal     Compliance Portal     Manage ITDREN     Manage ITDREN     Mor CA / ERI     Service Request     Certificate of Appreciation     Add Register as Representative                                                                                                    |    |                                                       | Download Pre-med AML            |                                                                                                    |  |  |
| Introducing     Reporting Portal     IMPORTANT !!!       Introducing     Reporting Portal (Beta Vension)     under 'My Account''. Now, you can raise and view the requests for the following.       Introducing     Manage ITDREN     My CA / ERI       Service Request     Service Request       Certificate of Appreciation     Add Register as Representative                                                                                                    |    |                                                       | e-venty Keturn                  |                                                                                                    |  |  |
| Comparison Fortal Introducing Reporting Portal (Beta Vension) Ranage ITDREIN Ranage ITDREIN Rocardinate Comparison Representative Certificate of Appreciation Add Register as Representative                                                                                                    |    |                                                       | Generate EVC                    | IMPORTANT !!!                                                                                                    |  |  |
| Introducing     Negoring Potiti (Bria Venico)     Inder 'My Account'. Now, you can raise and view the requests for the following.     Manage ITDREN     Manage ITDREN     My CA / ERI     Service Request     Carificate     Carificate     Carificate of Appreciation     Add Register as Representative                                                                                                    |    |                                                       | Compliance Portal               |                                                                                                    |  |  |
| Instruction     Advage ITDREN     Advage ITDREN     Advage ITDREN     Cardinate     Constant     Cardinate     Cardinate     Cardinate     AddRegister as Representative                                                                                                    |    | Introducing                                           | Reporting Portal (Beta Version) | under 'My Account'. Now, you can raise and view the requests for the following.                                                  |  |  |
| Return free     Charge     Charge     C |    | <ul> <li>Intimation v</li> </ul>                      | Manage ITDREIN                  |                                                                                                    |  |  |
| Certificate of Appreciation     AddRegister as Representative                                                                                                    | 1  | <ul> <li>Returnt Re-</li> <li>Change ITH</li> </ul>   | My CA / ERI                     |                                                                                                    |  |  |
| AddRegister as Representative                                                                                                    |    | <ul> <li>Certificate (</li> <li>Condonatio</li> </ul> | Service Request                 |                                                                                                    |  |  |
| AddRegister as Representative                                                                                                    | 13 |                                                       | Certificate of Appreciation     |                                                                                                    |  |  |
|                                                                                                    |    |                                                       | Add Register as Representative  |                                                                                                    |  |  |
|                                                                                                    |    |                                                       |                                 |                                                                                                    |  |  |
|                                                                                                    | -  |                                                       | 11 A A A A                      | A Assessible Delegant 1 Review                                                                                                   |  |  |
|                                                                                                    |    |                                                       | Copyright & Income Tax Depart   | es ( Accessibility Statement ) Sale Map<br>theref, Merstry of Frience Covernment of India. Al Rights A                           |  |  |

4- Click on 'Confirm' so that you are redirected to the TRACES website.

<mark>TRACES</mark> की वेबसाइट पे जाने के लिए <mark>Confirm</mark> पर क्लिक करे।

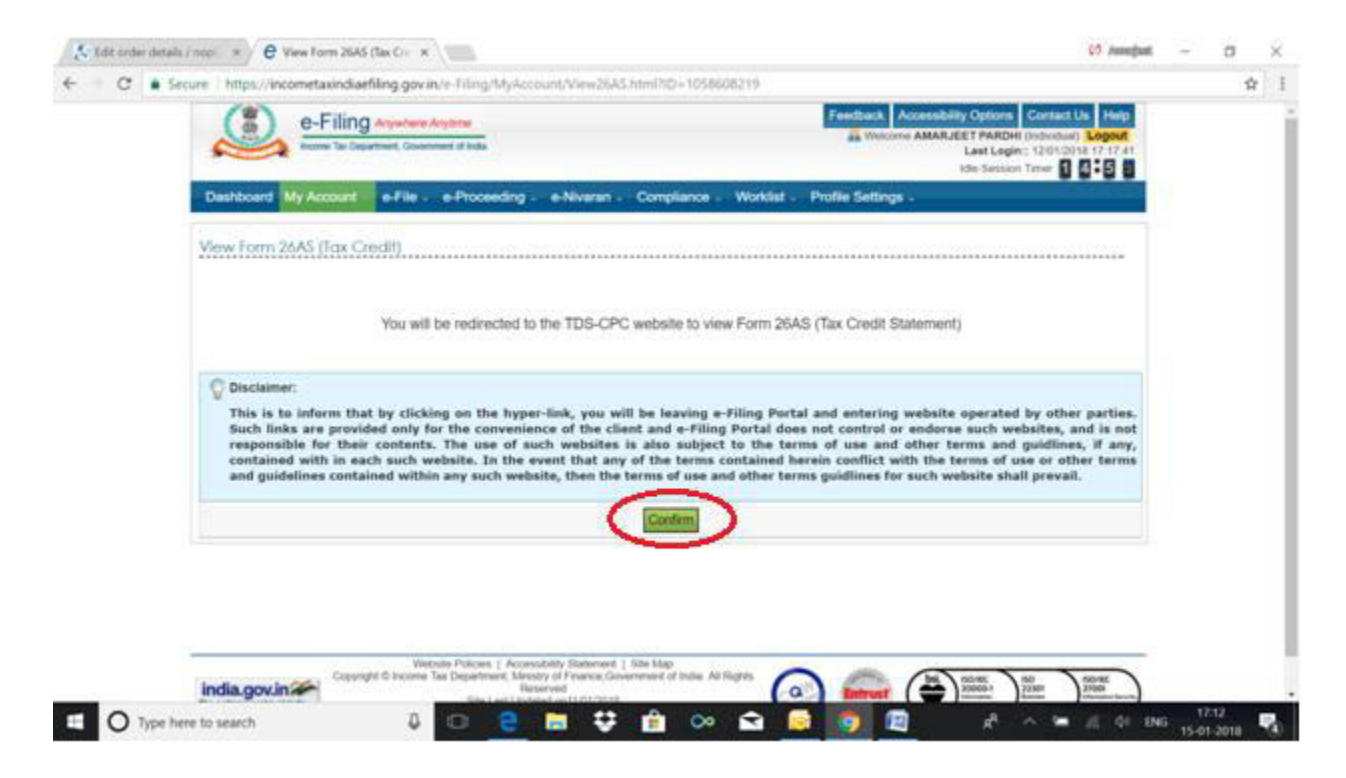

5- You are now on the TRACES website. Select the box on the screen and click on 'Proceed'.

'Click View Tax Credit (Form 26AS) to view your Form 26AS'.

अब आप TRACES की वेबसाइट पर है ,PROCEED पर क्लिक करे।

फॉर्म 26AS देखने के लिए View Tax Credit (Form 26AS) पर क्लिक करे।

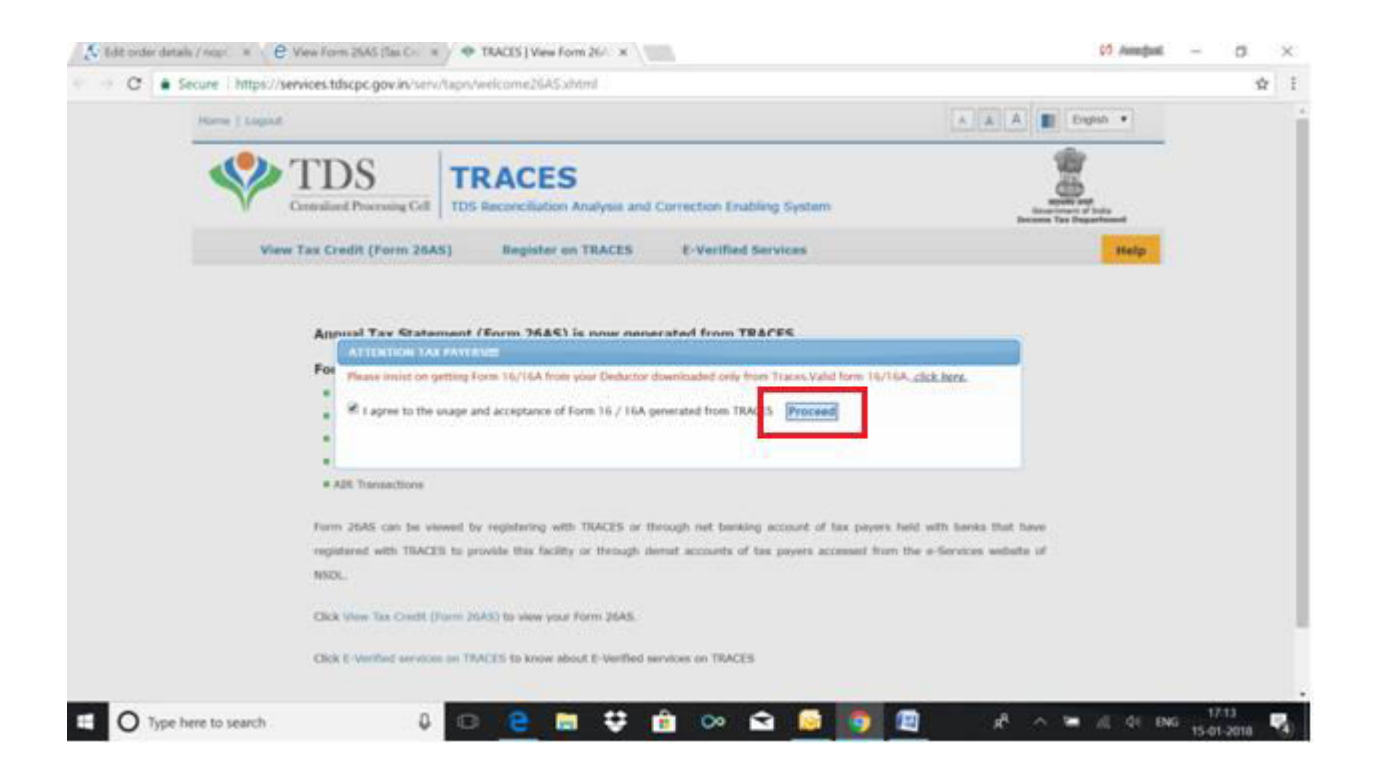

6- Choose the Assessment Year and the format in which you want to see Form 26-AS. If you want to see it online, leave the format as HTML. If you would like to download a PDF, choose PDF.

अस्सेसेमेन्ट ईयर और प्रारूप चूनें जिसमें आप फॉर्म 26-AS देखना चाहते हैं।

| Edit order details /                                       | nopC × C View Form 26AS (Tax Cre ×                                           | 🍫 TRACES   For                | m 26AS X                               |                   |                         |                                   | 🥵 Amanjaat                               | - 0                    | × |
|------------------------------------------------------------|------------------------------------------------------------------------------|-------------------------------|----------------------------------------|-------------------|-------------------------|-----------------------------------|------------------------------------------|------------------------|---|
| $\leftrightarrow$ $\rightarrow$ $\mathbf{C}$ $\bullet$ Sec | ure https://services.tdscpc.gov.in/serv/tap                                  | n/view26AS.xh                 | ıtml                                   |                   |                         |                                   |                                          | ☆                      | : |
| 1                                                          | Home   Logout                                                                |                               |                                        |                   |                         | A A A                             | English <b>v</b>                         |                        |   |
|                                                            | TDS<br>Centralized Processing Cell                                           | RACE<br>DS Reconciliat        | S<br>ion Analysis and C                | Correction Ena    | bling System            | aque<br>Governo<br>Income Ta      | nha aran<br>nen of India<br>x Department |                        |   |
|                                                            | View Tax Credit (Form 26AS)                                                  | Registe                       | er on TRACES                           | E-Verified        | Services                |                                   | Help                                     |                        |   |
|                                                            |                                                                              |                               | Form 20                                | SAS               |                         |                                   |                                          |                        |   |
|                                                            | An                                                                           | nual Tax State                | ment under Section                     | a 203AA of the    | Income Tax Act, 196     | ı                                 |                                          |                        |   |
|                                                            |                                                                              | A                             | ssessment Year*<br>ïew As              | Select-           | ▼<br>₹                  |                                   |                                          |                        |   |
|                                                            | See Section 203AA and second provision                                       | to Section 2060               | C (5) of the Income T                  | ax Act, 1961 and  | Rule 31AB of Income 1   | ax Rules, 1962                    |                                          |                        |   |
|                                                            | Password for Form 26AS PDF / text file is<br>10-Oct-2012, enter as 10102012) | s Date of Birth /             | Date of Incorporatio                   | n as printed on I | PAN card. Enter date in | ddmmyyyy format to open file (e.ş | g., for                                  |                        |   |
|                                                            | Permanent Account Number (PAN)                                               | APHPP1712L                    | Current Status<br>of PAN               | Active            | Financial Year          | Assessment<br>Year                |                                          |                        |   |
|                                                            | Name of Assessee                                                             | AMARJEET PAR                  | DHI                                    |                   |                         |                                   |                                          |                        |   |
|                                                            | Address of Assessee                                                          | WARD NO 32, I<br>BALAGHAT, MA | NARMADA NAGAR, SI<br>DHYA PRADESH, 481 | HIV MANDIR ROA    | ND,                     |                                   |                                          |                        |   |
|                                                            | Click here to 'Verify TDS Certificate'                                       |                               |                                        |                   |                         |                                   |                                          |                        |   |
| Type her                                                   | re to search                                                                 |                               | <b>⊳</b> ≎ (                           | • ~               | <ul> <li></li></ul>     | <u> </u>                          | 🕮 🦟 🕼 El                                 | NG 17:13<br>15-01-2018 | 4 |

7- After you have made your choice, enter the 'Verification Code' and click on 'View/Download'.

अपनी पसंद के बाद, '<mark>Verification Code'</mark> दर्ज करें और '<mark>View/Download'</mark> पर क्लिक करें।

| 🛃 Edit order deta | ails / nopC × 🖉 Clew Form 26AS (Tax Cre ×                                 | ◆ TRACES   Form 26AS ×                          |                                              | () Awaja                                                     | al — D |
|-------------------|---------------------------------------------------------------------------|-------------------------------------------------|----------------------------------------------|--------------------------------------------------------------|--------|
| · → C 0           | https:// <b>services.tdscpc.gov.in</b> /serv/tapn/view26                  | AS.xhtml                                        |                                              |                                                              | ŕ      |
|                   | Home   Logout                                                             |                                                 |                                              | A A A English V                                              |        |
|                   | TDS<br>Centralized Processing Cell                                        | <b>TRACES</b><br>DS Reconciliation Analysis and | Correction Enabling System                   | Regulti Star<br>Government of India<br>Income Tax Department | _      |
|                   | View Tax Credit (Form 26AS)                                               | Register on TRACES                              | E-Verified Services                          | Help                                                         |        |
|                   |                                                                           | Form 2                                          | 6AS                                          |                                                              |        |
|                   | Ar                                                                        | nual Tax Statement under Sectio                 | on 203AA of the Income Tax Act, 1961         |                                                              |        |
|                   |                                                                           | Assessment Year*<br>View As                     | 2017-18 V<br>PDF V                           |                                                              |        |
|                   |                                                                           | Verification Code*                              | K/XWW                                        | 40                                                           |        |
|                   |                                                                           | above image*                                    | aw / Download                                |                                                              |        |
|                   | See Section 203AA and second provision                                    | n to Section 206C (5) of the Income             | Tax Act, 1961 and Rule 31AB of Income Tax    | Rules, 1962                                                  |        |
|                   | Password for Form 26AS PDF / text file<br>10-Oct-2012, enter as 10102012) | is Date of Birth / Date of Incorporati          | ion as printed on PAN card. Enter date in do | dmmyyyy format to open file (e.g., for                       |        |
|                   | Permanent Account Number (PAN)                                            | APHPP1712L Current Status<br>of PAN             | Active Financial Year                        | Assessment<br>Year                                           |        |
|                   | Name of Assessee                                                          | AMARJEET PARDHI                                 |                                              |                                                              |        |

## 8-The downloaded file will be shown as below.

डाउनलोड की गई फ़ाइल को नीचे दिखाया जाएगा।

| Hor | ne † Logout                                                                                 |                               |                             |                |                         |                  | AAA                   | Ergish •     |  |
|-----|---------------------------------------------------------------------------------------------|-------------------------------|-----------------------------|----------------|-------------------------|------------------|-----------------------|--------------|--|
| •   | TDS<br>Council and Proceeding Call                                                          | TRACI<br>TDS Recordia         | ES<br>tion Analysis and     | Correction     | Enabling System         |                  |                       | -            |  |
|     | View Tax Credit (Form 26A)                                                                  | S) Regist                     | ter on TRACES               | E-Veri         | fied Services           |                  |                       | Help         |  |
|     |                                                                                             |                               | Form 2                      | GAS            |                         |                  |                       |              |  |
|     |                                                                                             | Annual Tax Stat               | ement under Sectio          | on 203AA of    | the Income Tax Act,     | 1961             |                       |              |  |
|     |                                                                                             |                               | Assessment Year*<br>View As | PO             | · · ·                   |                  |                       |              |  |
|     | See Section 203AA and second provi                                                          | vion to Section 201           | IC (5) of the Income        | Tax Act, 196   | Land Bule 31AB of Inc   | ome Tax Rules,   | 1962                  |              |  |
|     | <ul> <li>Pessword for Form 26AS PDF / text f<br/>10-Oct-2012, enter as 10102012)</li> </ul> | lile is Dete of Birth         | / Date of Incorporati       | ion as printer | f on PAN card. Enter de | ite in sidminyyy | ry format to open fil | r (é.g., for |  |
|     | Permanent Account Number (PAN)                                                              | AP+691712L                    | Current Status<br>of PAN    | Active         | Financial Year          | 2016-17          | Assessment<br>Year    | 2017-18      |  |
|     | Name of Assessee                                                                            | AMARJEET PAR                  | IDHI I                      |                |                         |                  |                       |              |  |
| _   |                                                                                             | WARD NO 32,<br>BALACHINET, MA | NARMADA NAGAR, S            | HEV MANDER     | ROAD,                   |                  |                       |              |  |
|     | Contraction of the Contraction                                                              |                               |                             |                |                         |                  |                       |              |  |

9-Save the form as required.

फॉर्म सेव करे।

| C O h | ttps://services. | tdscpc.gov.in/serv/tapn/view2      | 6AS.xhtml         |                          |                |                       |                |                       |                                                                         |  |
|-------|------------------|------------------------------------|-------------------|--------------------------|----------------|-----------------------|----------------|-----------------------|-------------------------------------------------------------------------|--|
|       | Home   Logo      | ut                                 |                   |                          |                |                       |                | AAA                   | English 🔻                                                               |  |
|       |                  | TDS<br>Centralized Processing Cell | TRACI             | ES<br>tion Analysis and  | Correction E   | nabling System        |                | G<br>Inco             | स्वयमेव जन्म<br>स्वयमेव जन्म<br>overnment of India<br>me Tax Department |  |
|       | Vi               | iew Tax Credit (Form 26AS)         | Regist            | er on TRACES             | E-Verifi       | ed Services           |                |                       | Help                                                                    |  |
|       |                  |                                    |                   | Form 2                   | 26AS           |                       |                |                       |                                                                         |  |
|       |                  | A                                  | nnual Tax State   | ement under Sectio       | on 203AA of    | the Income Tax Act    | , 1961         |                       |                                                                         |  |
|       |                  |                                    |                   | View As                  | Download       | <u> </u>              |                |                       |                                                                         |  |
|       | See S            | ection 203AA and second provision  | on to Section 206 | iC (5) of the Income     | Tax Act, 1961  | and Rule 31AB of Inc  | come Tax Rules | , 1962                |                                                                         |  |
|       | Passw 1000       | vord for Form 26AS PDF / text file | is Date of Birth  | / Date of Incorporati    | ion as printed | on PAN card. Enter da | ate in ddmmyy  | yy format to open fil | e (e.g., for                                                            |  |
|       | Perr             | Always open files of this type     | PHPP1712L         | Current Status<br>of PAN | Active         | Financial Year        | 2016-17        | Assessment<br>Year    | 2017-18                                                                 |  |
|       | Nam              | Show in folder                     | MARJEET PAR       | RDHI                     |                |                       |                |                       |                                                                         |  |
|       | Add              | Cancel                             | ARD NO 32,        | NARMADA NAGAR, S         | HIV MANDIR I   | ROAD,                 |                |                       |                                                                         |  |
|       |                  |                                    |                   |                          |                |                       |                |                       |                                                                         |  |